# Compta 3 Procédure de virements famille

Édition Février 2021

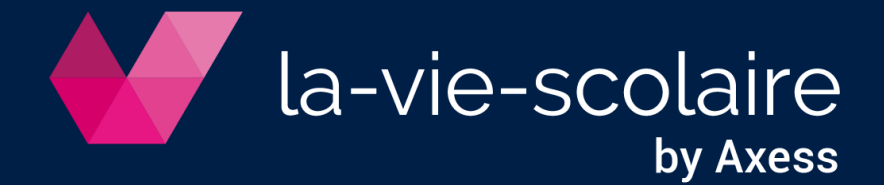

### Table des matières

| 1 | Paramétrage d'un nouveau compte comptable                           | 3 |
|---|---------------------------------------------------------------------|---|
| 2 | Paramétrage d'un nouveau compte mode de paiement : virement Clients | 4 |
| 3 | Modification des fiches « tiers »                                   | 5 |
| 4 | Solder le compte 411 par votre nouveau compte                       | 6 |
| 5 | Faire votre séquence de virement                                    | 6 |
| 6 | Solder le compte 411 dans la facturation.fr                         | 6 |

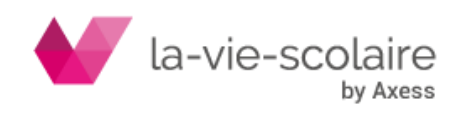

Cette fiche pratique est dédiée aux utilisateurs d'Elèves.fr afin de pouvoir effectuer au travers de la comptabilité de virements à l'attention des familles créditrices.

#### 1 Paramétrage d'un nouveau compte comptable

Le logiciel de comptabilité a pour but de pouvoir effectuer :

- Des virements aux fournisseurs (cf fiche des virement fournisseurs disponible sur notre site)
- Des prélèvements aux familles

En aucun cas, il ne pourra effectuer par lui-même des virements aux familles même si ces dernières sont créditrices dans le logiciel.

Pour cela, vous devez passer par un compte « artifice » pour générer vos prélèvements. Ce compte sera directement soldé après vos traitements de paiements

Il faut d'abord que vous créiez un nouveau compte comptable pour le mettre en regroupement fournisseur.

Allez dans l'onglet « Plans » et cliquez sur l'icône « Comptes »

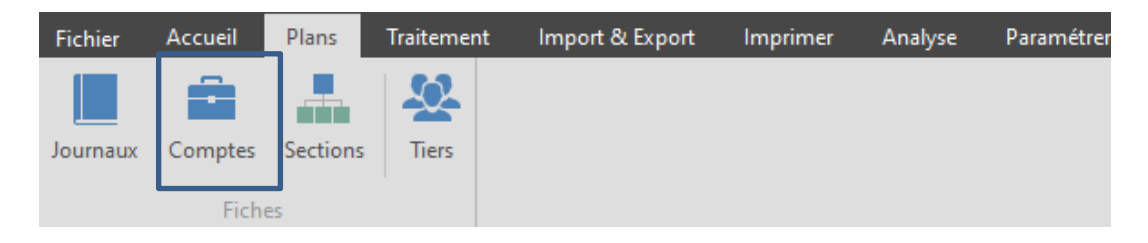

Dans cet onglet, cliquez sur le symbole pour rajouter un nouveau compte et paramétrezle de la façon suivante.

| Compte                                                                 | 411002                                |                                                                                                    |
|------------------------------------------------------------------------|---------------------------------------|----------------------------------------------------------------------------------------------------|
| Intitulé                                                               | VIREMENTS CLIENTS                     |                                                                                                    |
| Nature                                                                 | Bilan                                 | ~                                                                                                    |
| Tenue                                                                  | Regroupement Fournisseur              | s 🗸                                                                                                    |
| Туре                                                                   | Défaut                                | $\sim$                                                                                                    |
| Regroupement<br>Famille<br>DTVA<br>Budget<br>Date Fermeture<br>Options | Lettrage  Documents Analytique Report | <ul> <li>Date de valeur</li> <li>Quantités &amp; Valeurs</li> <li>Engagements</li> <li>Pointage</li> </ul> |

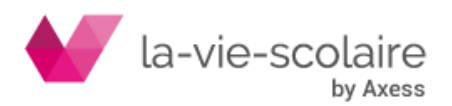

#### 2 Paramétrage d'un nouveau compte mode de paiement : virement Clients

Il faut créer un nouveau mode de paiement le virement clients. Allez dans le ruban paramétrer et cliquez sur :

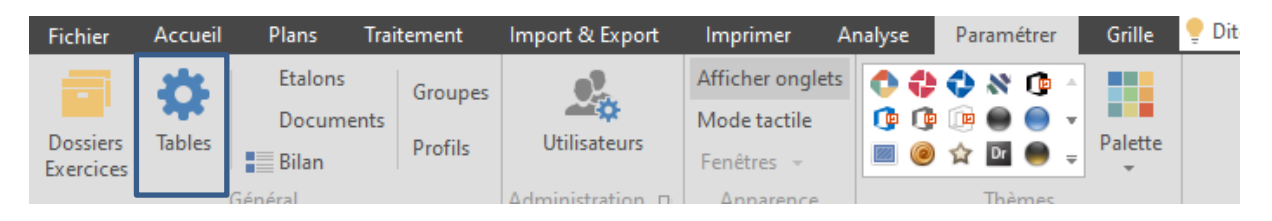

#### Dans la fenêtre qui s'ouvre allez dans

| 📅 Paramétrage                      |
|------------------------------------|
| Que voulez-vous modifier ?         |
| (∋) Les taux de TVA                |
| Les clés de répartition analytique |
| Les familles de comptes            |
| Les types juridiques               |
| Les groupements                    |
| Les modes de réglements            |
|                                    |
|                                    |
|                                    |
|                                    |
| (→) L' environnement               |
|                                    |

Cliquez sur la touche INSERT de votre clavier pour rajouter la nouvelle condition de paiement.

| 🌣 Mode de Réglement |          |       |      |             |   |
|---------------------|----------|-------|------|-------------|---|
| Libellé             | Nature   | Délai | Jour | Fin de mois | ^ |
| Chèque              | Chèque   |       |      |             |   |
| Billet à ordre      | Autres   |       |      |             |   |
| Virement            | Virement |       |      |             |   |
| Espèce              | Autres   |       |      |             |   |
| Prélevé             | Autres   |       |      |             |   |
| Effet               | Chèque   |       |      |             |   |
| En compte           | Autres   |       |      |             |   |
| TIP                 | Autres   |       |      |             |   |
| PRELVEMENT FRS      | Autres   |       |      |             |   |
| Virement clients    | Virement |       |      |             |   |

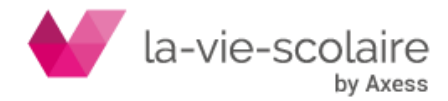

#### 3 Modification des fiches « tiers »

Pour les tiers sur lesquels vous souhaitez effectués des règlements par virement, vous devrez vérifier les informations mais également en modifier certaines.

Allez dans le plan tiers de votre logiciel

| Fichier  | Accueil | Plans    | Traitement | Import & Export | Imprimer | Analyse | Paramétrer |
|----------|---------|----------|------------|-----------------|----------|---------|------------|
| Journaux | Comptes | Sections | Tiers      |                 |          |         |            |
|          | Fich    | es       |            |                 |          |         |            |

Etape 1 : pour les tiers sur lesquels vous devez faire un virement, il va falloir l'identifier en type « Fournisseur »

| Dossier Edition Affichage Paramètres |                |                  |                 |
|--------------------------------------|----------------|------------------|-----------------|
| Gestion de la fiche                  | ▲ ▶ □ × ☑ ⊠    | ₩ -              |                 |
| ≡ Liste des tiers                    | Code           | 006625           | Client 🗸        |
| Fiche tiers                          | Type de tiers  | Défaut ~         | Organisme, Etat |
| Règlement                            | Qualité        | ~                | Salarié         |
|                                      | Raison Sociale | FERRAND François | Participation   |
| Adresses                             |                |                  |                 |

Etape 2 : vérifier ces informations bancaires dans le menu banques du Tiers

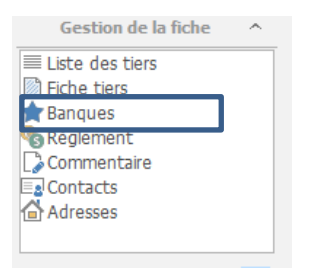

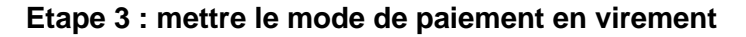

| Gestion de la fiche |                   |                     |
|---------------------|-------------------|---------------------|
| ≡ Liste des tiers   | Règlements        |                     |
| Fiche tiers         | Mode de règlement | Virement clients    |
| Règlement           | Délai             | (en nombre de jour) |
| E Contacts          | Fin de mois       | ~                   |
| Adresses            | Jour d'échéance   |                     |

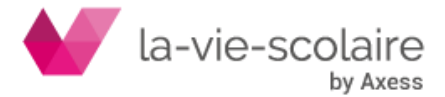

#### 4 Solder le compte 411 par votre nouveau compte.

Il faut que vous soldiez vos comptes 411 créditeurs pour basculer les soldes vers le nouveau compte 411 (ou comme dans l'exemple 406) qui va vous servir à faire vos virements.

Vous devez obligatoirement passer par un OD via la saisie des écritures.

| Date       | Compte             | Auxiliaire       | Libellé               | Débit         | Crédit 🖦 |
|------------|--------------------|------------------|-----------------------|---------------|----------|
| 23/09/2020 | <u>411101</u>      | 006625           | OD POUR VIREMENT      | <u>187.91</u> |          |
| 23/09/2020 | 406000             | 006625           | OD POUR VIREMENT      |               | 187.91   |
|            |                    |                  |                       |               |          |
|            | Mettre le compte c | ue vous avez cré | éé pour vos virements |               |          |

#### 5 Faire votre séquence de virement.

## La procédure des virements a déjà été décrite dans la fiche pratique prévue pour les virements aux fournisseurs. Le principe est identique.

Toutefois, afin d'éviter de mélanger vos fournisseurs et vos clients, nous vous conseillons de bien faire attention à votre fenêtre de paramétrage.

#### Pour vos virements aux familles créditrices : effectuer ce paramétrage

|                     |                                          |         | 1                                   |
|---------------------|------------------------------------------|---------|-------------------------------------|
|                     |                                          |         |                                     |
| Reglement           |                                          |         | -                                   |
| Date                | 23/09/2020 🗸                             |         |                                     |
| Paiement par        | Virement  Virement  Virement             |         |                                     |
| Tiers               | Fournisseurs 🗸                           |         |                                     |
| Contrepartie        | 512100 ~                                 |         |                                     |
| Journal             | CREDIT DU NORD 🗸 🗌 Uniquement trésorerie |         |                                     |
| Groupement          |                                          | $\sim$  |                                     |
| ✓ Sélection         |                                          |         |                                     |
| Comptes             | 406000                                   |         |                                     |
| Auxiliaires         |                                          | ≝ `∖    | Mettre le compte que vous avez créé |
| Journaux            |                                          | •••     | pour vos virements                  |
| Facture entre le    | 01/09/2020 v et le 31/08/2021 v          |         |                                     |
| Echéance jusqu'au 🗸 | 23/09/2020 🗸                             |         |                                     |
| ✓ Modes Règlements  | Virement clients                         | ••      |                                     |
| Opérations          |                                          | •••     |                                     |
|                     |                                          |         |                                     |
|                     |                                          | Appular |                                     |

#### 6 Solder le compte 411 dans la facturation.fr

Il faut également penser à solder votre compte famille dans la facturation.fr. Vous devez faire une OD classique entre le compte de la famille et la banque.

Attention, il est important que vous génériez votre interface <u>MAIS SURTOUT</u> que ce dernier ne soit pas intégré dans votre logiciel de comptabilité.

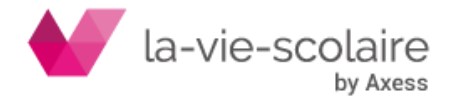